## **EBSCO** eBooks

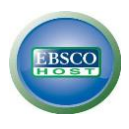

EBSCO eBooks (formerly NetLibrary) offers over 211,088 electronic books on a wide range of topics.

- Go to <u>http://search.ebscohost.com/login.aspx?authtype=shib&custid=stratham&profile=ebooks</u>. For off campus login, use your college email username and password.
- Search for your topic using the Search box, or Browse By Category for books in a particular field. You may also view the Highlights or Featured books.
- From the results list, you can sort by Relevance, Date, Author, Title at the top, or narrow your search using options on the left.
- Click on the title of the book to see more information. Click on ePub Full Text or Full Download to read the book or expand the Table of Contents to see a chapter listing.
- When viewing a book, use the buttons on the right to E-mail, Cite, or Print the book. You may print up to 60 pages of the book you are viewing. Use the arrows at the bottom to turn pages or enter the desired page.

 Boose Dely
 Highlights
 \*\*\*\*

 Partners
 Fighlights
 \*\*\*\*

 Partners
 Fighlights
 \*\*\*\*

 Partners
 Fighlights
 \*\*\*\*

 Partners
 Fighlights
 \*\*\*\*

 Partners
 Fighlights
 \*\*\*\*

 Partners
 Fighlights
 \*\*\*\*

 Partners
 Fighlights
 \*\*\*\*

 Partners
 Fighlights
 \*\*\*\*

 Partners
 Fighlights
 \*\*\*\*

 Partners
 Fighlights
 \*\*\*\*

 Partners
 Fighlights
 \*\*\*\*

 Partners
 Fighlights
 \*\*\*\*

 Partners
 Fighlights
 \*\*\*\*

 Partners
 Fighlights
 \*\*\*\*

 Partners
 Fighlights
 \*\*\*\*

 Partners
 Fighlights
 \*\*\*\*

 Partners
 Fighlights
 \*\*\*\*

 Partners
 Fighlights
 \*\*\*\*

 Partners
 Fighlights
 \*\*\*\*

 Partners
 Fighlights
 \*\*\*\*

 Partners
 Fighlights
 \*\*\*\*

 Partners
 Fighlights
 \*\*\*\*<

| 0                         | Searching albook        | Calentine (EBSCOnee) Choose Databases                                                                                                    | Great Bay Communi<br>College Libra      |
|---------------------------|-------------------------|----------------------------------------------------------------------------------------------------|-----------------------------------------|
| EBSCOrel                  | Base Search Adv         | aread bands. Search Hypeys                                                                                                    |                                         |
| Refine Re                 | sults                   | Search Result: 1 - 10 of 13.621 Page Options -                                                                                                    | (a Stars +                              |
| Current Sea               | wase:                   | The Politics of Language Contact in the Himalays     Bet News     Bet News     Forces, Sens X; Tun, Next, Carenser Oper Rock Passiver, 2016 allocs     Data Osei                                                                                                    | P. 10                                   |
| Expenders<br>Apply epulse | Aert II                 | The highly signed and tensy calledon brings together case studies from salivet areas of the Historyse region to equit. Mater the strends Provid Ten Solid Science (Solid Science) and Solid Science (Solid Science) and Solid Science (Solid Science) and Solid Science (Solid Science) and Solid Science (Solid Science) and Solid Science (Solid Science) and Solid Science) and Solid Science (Solid Science) and Solid Science) and Solid Science (Solid Science) and Solid Science) and Solid Science (Solid Science) and Solid Science) and Solid Science (Solid Science) and Solid Science) and Solid Science (Solid Science) and Solid Science) and Solid Science (Solid Science) and Solid Science) and Solid Science (Solid Science) and Solid Science) and Solid Science (Solid Science) and Solid Science) and Solid Science (Solid Science) and Solid Science) and Solid Science (Solid Science) and Solid Science) and Solid Science) and Solid Science (Solid Science) and Solid Science) and Solid Science (Solid Science) and Solid Science) and Solid Science) and Solid Science (Solid Science) and Solid Science) and Science) and Solid Science) and Solid Science) and Solid Science) and Science) and | ing a inquisically<br>or and languages- |
| Limit To                  |                         | eterne march and an an angle and an angle and an angle angle and an angle angle and an angle angle and an angle angle and an angle angle and an angle angle an angle angle angle angle angle angle angle angle angle angle angle an angle angle                                                                                                    |                                         |
| U Put Test                | Available<br>autor 2019 | 2. International Students Challenges, Strategies and Future Vision : A Socio-Dynamic Perspective                                                                                                    | R 10                                    |
| Daw More                  |                         | the final sector and the sector and the sector and  | look explores The                       |
| Source Type               |                         | Bulgenie: LINGLAGE ANTS & SISCPLINES / Linguistics / Psychologueline: EDUCATION / Add & Continuing Education: EDUCATION / Add & Continuing Education: EDUCATION / Add & Continuing Education: EDUCATION / Index - Add Continuing Education: EDUCATION / Add & Continuing Education: EDUCATION / Add & Continuing Education: Education: Educatio | ultts a<br>Jitain; Fonsign              |
| e Al Results              | 8,8821)                 | Port Full Fail Test 🔮 EPUB Fail Test 🛃 Fail Download In Table of Conterns                                                                                                    |                                         |
| Subject                   |                         | s Household Perspectives on Minority Language Maintenance and Loss : Language in the Small Spages                                                                                                    | 21 Ba                                   |
| Publisher                 |                         | By: Welazyan, hades: Server: Binguel Educator & Dinguelen, Vol. 115. Britsi : Mellinguel Matters. 2018. eBook.                                                                                                    |                                         |
| Category                  |                         | This book provides an in-depth examination of minority language maintenance and loss within a group of finit-peneration Special speaking families in the early-21<br>industrial, hyper                                                                                                    | at certury, posh                        |

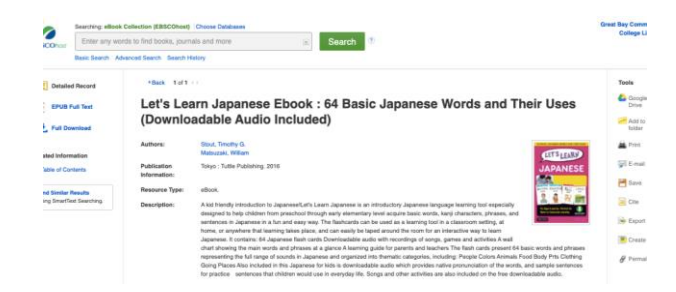

Great Bay Community College Library: (603) 427-7618 Library E-mail: **reference@ccsnh.edu** Student Help Desk: **http://greatbay.edu/helpdesk**